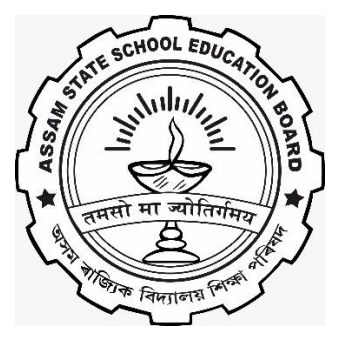

# ASSAM STATE SCHOOL EDUCATION BOARD DIVISION-II (ASSEB) https://darpan.ahseconline.in USER MANUAL FOR PROFILE SETUP OF STUDENT ON DARPAN ADMISSION PORTAL

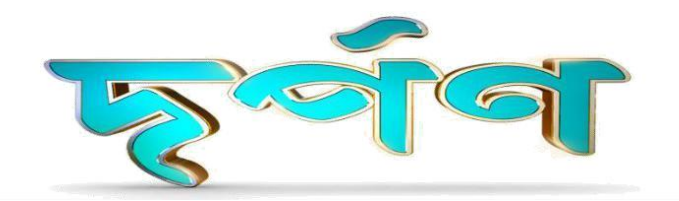

#### Step 1: Login

Student can login by using their **Registered** Mobile number, Date of Birth and 4-digit pin.

Note: The student must register before he/she logs in.

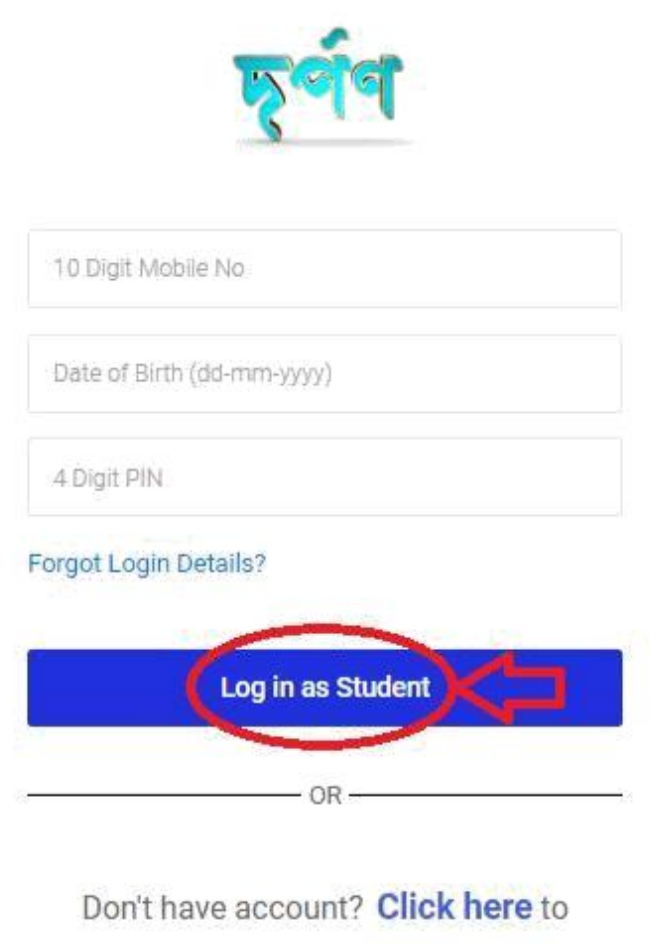

register a new account.

| Activat   |
|-----------|
| Go to Set |

### **Step 2: Forgot Login Details**

- □ There is a **Forgot Login Details** option to recover their login information.
- □ Student can recover their password by using their registered mobile number.

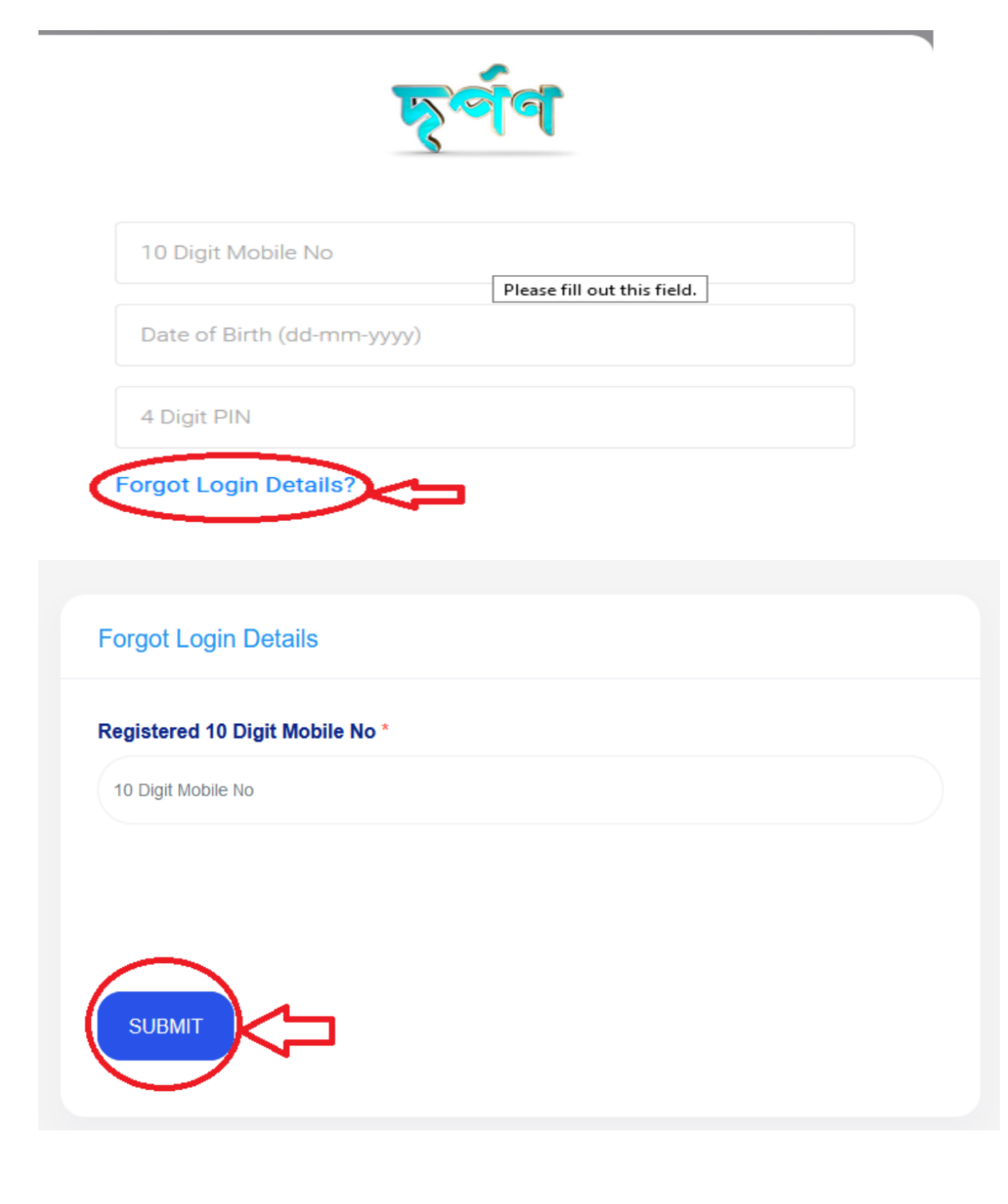

#### **Step 3: New Registration**

After clicking on **Click here** blue tab you will be redirected to Student Registration Form.

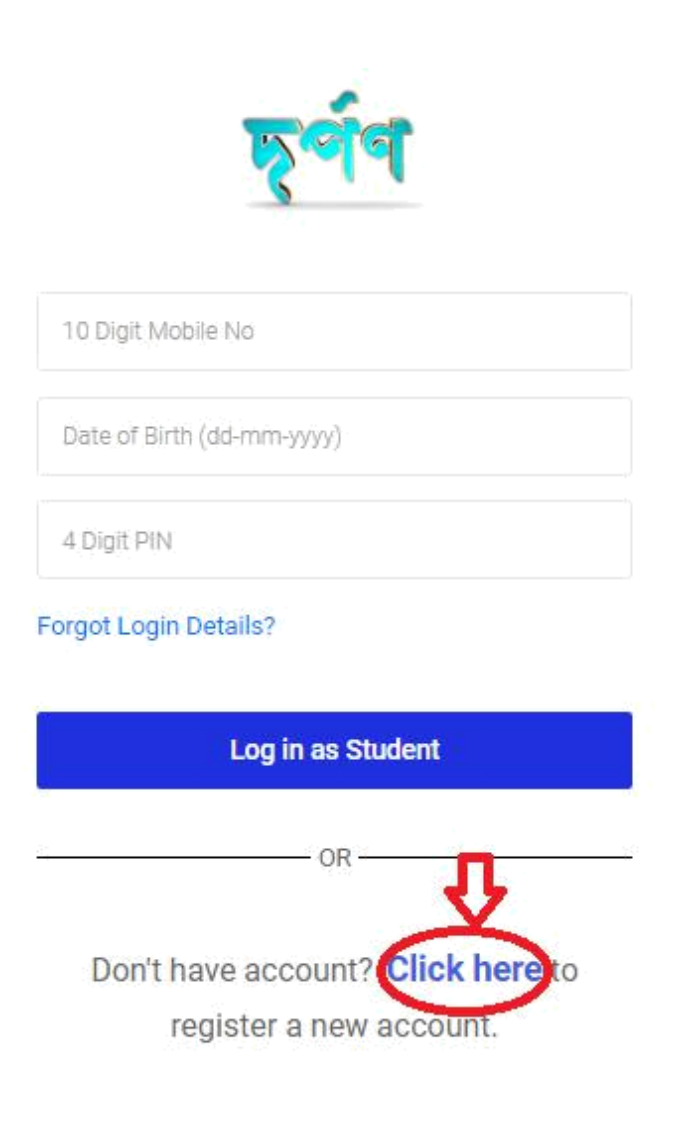

Activa Go to Se

#### After filling up the form, click on the **Proceed to Next** button to register.

#### *Note: All asterisk (\*) marked in red are mandatory*

 $\circ~$  Fill-up all the required relevant information related to the institution.  $\circ~$  Please verify thoroughly before submitting the application.

 Please remember the mobile number, date of birth and 4-digit pin. It will necessary for future login.

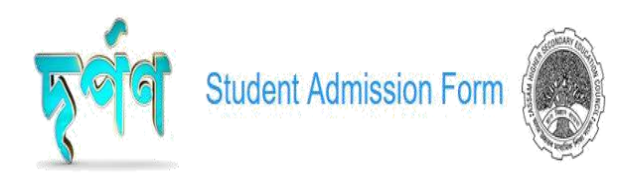

| Choose                                   | V       |                                |  |
|------------------------------------------|---------|--------------------------------|--|
| Select Class 10th Exam Passing Year *    | 3. N    | lame of Class X Examination :* |  |
| Choose                                   | ▼<br>Er | nter Exam Name                 |  |
| 4(a). Roll of Class 10th Exam *          |         |                                |  |
| eg. 821-0001, 820-001 etc.               |         |                                |  |
| eg. 821-0001, 820-001 elc.<br>4(b). No * |         |                                |  |

| Upload Your passport sized photo (Maximum size : 1MB) *                                                                                                    | Upload Your class 10th's Marksheet (Maximum size : 1MB) *                                                                                                    |
|----------------------------------------------------------------------------------------------------|----------------------------------------------------------------------------------------------------|
| Choose file (JPG,JPEG,PNG)                                                                                                    | Browse Choose file (JPG, JPEG, PNG) Browse                                                                                                    |
| preview image                                                                                                    | preview image                                                                                                    |
| . 4 Digit Login PIN of your choice *                                                                                                    | 30. Confirm 4 Digit Login PIN *                                                                                                    |
| I Digit Login PIN of your choice                                                                                                    | Confirm 4 Digit Login PIN                                                                                                    |
|                                                                                                    |                                                                                                    |
| <ul> <li>this PIN, along with mobile and Date of Birth (DOB) for further trail</li> <li>Hereby, I declare that all information provided above by</li> </ul>                                        | er login into<br>y me is true and correct to the best of my knowledge. Also, I am aware of the fact that my admission                                                                      |
| ee this PIN, along with mobile and Date of Birth (DOB) for further<br>rtal Hereby, I declare that all information provided above by<br>application(s) may be cancelled in later period of time, if | er login into<br>y me is true and correct to the best of my knowledge. Also, I am aware of the fact that my admission<br>if the information provided here is found to be wrong/mismatched. |

#### **Step 4: Proceed to Next**

#### After clicking on the button->**Proceed to Next**

- □ One pop-up will be displayed.
- □ Three buttons will be displayed for **Close**, **Print** and **Next**.
- □ **Close** button will close the pop-up.
- □ **Print** button gives an option to download the **PDF** format of the registration form.

|                                                                                                    | Board                                                           | SEBA                                                                 |           |  |
|----------------------------------------------------------------------------------------------------|-----------------------------------------------------------------|----------------------------------------------------------------------|-----------|--|
| All Pending Applicant List                                                                                                    | Class 10th Exam Passing Year                                    |                                                                      |           |  |
| 💮 жилеція — ме • РНОТО                                                                                                    | Class 10th Exam Name                                            | seba                                                                 |           |  |
| 6 1                                                                                                    | Have you appeared in SEBA Special Exam 2021?                    | No                                                                   |           |  |
|                                                                                                    | Roll of Class X                                                 |                                                                      |           |  |
| (an and your                                                                                                    | No                                                              |                                                                      |           |  |
| ( interest of the second second secon | Percentage of 10th Board Exam                                   | 57.50%                                                               |           |  |
| Straning for full factors.                                                                                                    | Total Marks (Excluding Additional Marks, if any)                | 600                                                                  |           |  |
|                                                                                                    | Obtained Marks (Excluding Additional Marks, if any)             | 345                                                                  |           |  |
|                                                                                                    | Relevant Details                                                |                                                                      |           |  |
| 29. 4 Digit Login PIN of your                                                                                                    | Whether belongs to Specially Abled Category ?                   |                                                                      | No        |  |
|                                                                                                    | Whether Belongs to Tea-Tribe Community?                         |                                                                      | No        |  |
| 1111                                                                                                    | Whether Belongs to Economically Weaker Section (EWS)?           |                                                                      | No        |  |
|                                                                                                    | Do you have any state/national level extra-curricular certifica | Do you have any state/national level extra-curricular certificate in |           |  |
| Use this PIN, along with mob                                                                                                    | Sports/Cultural/NCC etc?                                        |                                                                      |           |  |
| portal                                                                                                    | Is your Parents Annual Family Income is Rs 2 Lacs or below?     |                                                                      | No        |  |
|                                                                                                    | Documents                                                       |                                                                      |           |  |
| Hereby, I declare the application(s) may                                                                                                    | Your class 10th's Marksheet                                     |                                                                      |           |  |
| ** Safely note down your 10                                                                                                    |                                                                 |                                                                      |           |  |
| Proceed to Next                                                                                                    |                                                                 | Close                                                                | rint Next |  |

After click on the button->**Next** -> One pop-up will show again

| Board                                      |                                                                                                    | SEBA                   |            |
|--------------------------------------------|----------------------------------------------------------------------------------------------------|------------------------|------------|
| Class 10th Exam Passin                     | g Year                                                                                                    |                        |            |
| Class 10th Exam Name                       |                                                                                                    | seba                   |            |
| Have you appeared in S                     | EBA Special Exam 2021?                                                                                                    | No                     |            |
| Roll of Class X                            |                                                                                                    |                        | l.         |
| No                                         |                                                                                                    |                        |            |
| Percentage of 10th Boa                     | rd Exam                                                                                                    | 57.50%                 |            |
| Total Marks (Excluding                     | Additional Marks, if any)                                                                                                    | 600                    |            |
| Obtained Marks (Exclud                     | ling Additional Marks, if any)                                                                                                    | 345                    |            |
| Relevant Details<br>Whether belongs to Spe | ecially Abled Category ?                                                                                                    |                        | No         |
| Whether Belongs to Te                      | A 127.0 0 1-8000                                                                                                    |                        | No         |
| Whether Belongs to Eq                      |                                                                                                    |                        | No         |
| Do you have any state/                     | Are you sure to submit the application? Please                                                                                        | verify all information | No         |
| Sports/Cultural/NCC et                     | provided by you carefully before submitting and make changes if<br>required. You will not be allowed to re-edit the information after |                        |            |
| Is your Parents Annual                     | submitting the application. Also please don't p<br>refresh the page while submitting the applicati                                    | No                     |            |
|                                            |                                                                                                    | Ă-                     |            |
| Documents                                  |                                                                                                    | OK Cancel              |            |
| Your class 10th's Mark                     | ssheet                                                                                                    |                        |            |
|                                            |                                                                                                    | Close                  | Print Next |

Click on the **OK** button to continue. Then you will be redirected to the student Dashboard.

### Step5: Dashboard

- 1. Admission offered-->student can view his/her admission status.
- 2. **Application Submitted** -->student can view his/her total number of applications submitted.
- 3. **Application Left**--> student can view his/her remaining applications.

|                                               | mission Offered                       | Applications<br>Submitted<br>1 | Rema                     | ining Applications     | R SEBA   2025    |
|-----------------------------------------------|---------------------------------------|--------------------------------|--------------------------|------------------------|------------------|
| My Applications Table 1: Det Accept Admission | ails Of Applications:                 |                                |                          |                        |                  |
| Accept Admission                              | and off approactions.                 |                                |                          |                        |                  |
| SL No.<br>1 TES                               |                                       |                                |                          |                        |                  |
| g view/Edit i follie                          | Application(s) Submitted<br>ST SCHOOL | Applied Stream<br>Arts         | Status of Application(s) | Status Admission Offer | Admission Status |
| ] Downloads<br>Table 2: Det                   | ails Of Withdrawal Appli              | lications:                     |                          |                        |                  |
| Manual SL No.                                 | Application(s) Submitted              | Am                             | Applied Stream           | Applied Date           | Withdrawal Date  |

#### **Step 6: Colleges**

To view Colleges, click on the **Colleges** tab, then all colleges will be displayed on the screen.

- 1. **"Filter"** --> it will help the student choose district and stream.
- 2. **"Search"->** it will help the student search colleges globally.

| <b>মূর্ণণ </b>        |                                                                                                    | Notice                     | Important Date                                                                | Manual & Guidelines                                | 🕞 Logout                                          | 8                                                  |
|-----------------------|----------------------------------------------------------------------------------------------------|----------------------------|-------------------------------------------------------------------------------|----------------------------------------------------|---------------------------------------------------|----------------------------------------------------|
| 🗟 Dashboard           | Filter Collec                                                                                                  | Step<br>Registra<br>Comple | 1 Step<br>tion Select<br>tet Institution of                                   | 2 Step3<br>Select Stream                           | Search                                            |                                                    |
| ☐ My<br>Applications  | Institute Name<br>Art<br>Permission: Affiliated/Permitted under AHSEC                                          |                            | Institute N<br>Arts<br>Permission: Affiliated/Perm                            | ame                                                | Institut<br>Arts                                  | e Name                                             |
| Ø Edit Profile        | Category: Higher Secondary School<br>Sub-Category: Provincialized<br>District: BARPETA<br>Address: KHUDRAKUCHI |                            | Category: Senior Sec<br>Sub-Category: Pro<br>District: SON<br>Address: missam | ondary School<br>vincialized<br>TPUR<br>ari, halem | Category: Senior<br>Sub-Category<br>District: KAN | Secondary School<br>Provincialized<br>IRUP (RURAL) |
| 創 Accept<br>Admission | View Institution Details                                                                                       |                            | View Institution                                                              | n Details                                          | Address: UPARHALI,E                               | IJOYNAGAR, DAKHALA                                 |
| Downloads             |                                                                                                    |                            |                                                                               |                                                    | Institu                                           | te Name                                            |
| 🖺 Manual              | Institute Name                                                                                                 |                            | Institute                                                                     | Name                                               | Ilistitu                                          |                                                    |

\*After clicking on the Blink item (**View Details)**, the student will be redirected to the page below.

\* After clicking on the **Apply** button, the student will be redirected to the second page below.

## \* STUDENT'S ARE NOT PERMITTED FOR APPLY MORE THAN 5 INSTITUTIONS\*

| Name                       | A A CHOUDHURY M          | EMORIAL                 | H S SCHOOL    |               |                 |
|----------------------------|--------------------------|-------------------------|---------------|---------------|-----------------|
| Category of<br>Institution | Higher Secondary         | Sub Cate<br>Institution | gory of<br>1  | Provincialize | d               |
| District                   | BARPETA                  | Date Of E               | Establishment | 04-11-1992    |                 |
| Туре                       | Both Girls and<br>Boys   | Email                   |               | rustamaliahr  | ned15@gmail.com |
| Address                    | KHUDRAKUCHI<br>KALGACHIA | Post Offic              | œ             | BALAGAON      |                 |
| Pin Code                   | 781319                   | Village/To              | wn/Ward       | KHUDRAKU      | СНІ             |
| Contact                    | 9435711130               | Hostel                  |               | No            |                 |
| Principal's Name           | RUSTAM ALI<br>AHMED      | Principal               | s Phone       | 7002466974    |                 |
| Official phone             | 9435711130               | Official er             | mail          | rustamaliahr  | ned15@gmail.com |
| Website URL                | No                       |                         |               |               |                 |
|                            |                          | Stream O                | ffered        |               |                 |
| SI No                      | Stream Name              |                         | Status        |               | Seata           |
| 1                          | Arts                     |                         | Recognized    |               | 150             |
| 2                          | Science                  |                         | Not Available |               | N/A             |
| 3                          | Commerce                 |                         | Not Available |               | N/A             |
|                            |                          |                         |               |               |                 |
|                            |                          |                         |               |               |                 |

After clicking on the **click here to Apply** button, the student will be redirected to the page below.

After Clicking on **Basic Profile**, student will be able to see profile of the selected College.

->Candidates will be able to choose only one stream and click on the corner button (located at the right) to **apply in** "the selected "**stream**.

| हर्षेष 🛞 ASSEB,DIV-II |                                         |                           | Not                                   | ice Important Date                  | t⊶ Logout | SHAKIL HOSSAIN       |
|-----------------------|-----------------------------------------|---------------------------|---------------------------------------|-------------------------------------|-----------|----------------------|
|                       |                                         | Step1<br>Registration Set | Step2<br>lect Institute S<br>Complete | Step3<br>select Stream<br>and Apply |           | Apply in Arts Stream |
| Accept Admission      | A A CHOUDHURY MEMORIAL H S SCHOOL (Esta | I. 04-11-1992)            |                                       |                                     |           |                      |
| View/Edit Profile     | Basic Profile                           |                           |                                       | _                                   |           |                      |
| U Downloads           | Notices                                 | Seats Capacity 150        |                                       |                                     |           |                      |
|                       |                                         | Admission Completed       |                                       |                                     |           |                      |
| <b>W</b>              |                                         | R 290                     |                                       |                                     |           |                      |

After selecting the stream-> you will be able to see your application status by clicking on the sidebar tab **My applications**.

#### **Step 7: My Applications**

To view applications, click on the **My Application** tab. Then the student will able to view about his application status.

You can also able to download your acknowledgement receipt by clicking the button **Acknowledgement Receipt**.

| হূৰ্ণণ 🋞 ASSEB,DIV-II |                                                                 | Notice   | Important Date | ► Logout | SHAKIL HOSSAIN |
|-----------------------|-----------------------------------------------------------------|----------|----------------|----------|----------------|
| 🚔 Dashboard           | You have applied successfully. ARN : 270325-265253-1            | 1-814185 |                |          |                |
| Apply My Applications | TEST SCHOOL<br>ARN: 270325-265253-1-814185                      |          |                |          |                |
| Accept Admission      | Not selected in section or waiting list by<br>the institute yet |          |                |          |                |
| View/Edit Profile     | Arts Stream Applied On: 27-03-2025 T Withdraw Application       |          |                |          |                |
| Manual                |                                                                 |          |                |          |                |

#### **Step 9: Downloads**

| চূর্ণণ 🎯 ASSEB,DIV-II       |                            |                                | Notice Important  | Date 🕞 Logout | SHAKIL HOSSAIN |
|-----------------------------|----------------------------|--------------------------------|-------------------|---------------|----------------|
| 출 Dashboard                 |                            |                                |                   |               |                |
| My Applications             | Acknowledgement<br>Receipt | All Acknowledgement<br>Receipt | Registration Form |               |                |
| View/Edit Profile Downloads |                            |                                |                   |               |                |
| 🖺 Manual                    |                            |                                |                   |               |                |
|                             |                            |                                |                   |               |                |

#### Step 10: Profile

To view student's profile, click on the **Profile** tab, then the student will be able to see his/her Profile.

After clicking **EDIT PROFILE**, Student will be able to edit their profile.

| ASSEB, DIV-II       |                         |                | Notice                    | Important Date 🕒 Logout            |
|---------------------|-------------------------|----------------|---------------------------|------------------------------------|
| 🙆 Dashboard         | My Profile              |                |                           | Edit Profile / Re-Upload Documents |
| Apply               | Applicant Details       |                |                           |                                    |
|                     | Applicant's Name        | SHAKIL HOSSAIN | Father's Name             | RAHIM BADSHA                       |
| My Applications     | Mother's Name           | SONA BHANU     | Guardian's Name           |                                    |
|                     | Date of Birth           | 22-12-2006     | Gender                    | FEMALE                             |
| El Accept Admission | Nationality             | INDIAN         | Mobile No                 | 9678417503                         |
|                     | Email                   |                | Religion                  | ISLAM                              |
| O VICULEUR PTONIC   | Caste                   | GENERAL        | Aadhaar No.               | 131224536464                       |
| [↓] Downloads       | PEN                     |                | APAAR ID                  |                                    |
| 🖻 Manual            | Address for Communica   | ation          |                           |                                    |
|                     | Address Line 1          | Guwahati       | Address Line 2            | Beltola                            |
|                     | State                   | Assam          | District                  | KAMRUP METRO                       |
|                     | Post Office             | Ddddddddd      | Pin Code                  | 213123                             |
|                     | Village/Ward/Town       | Cxvcfbxfbgf    |                           |                                    |
|                     | Education Details       |                |                           |                                    |
|                     | Board                   |                | ASSEB, DIV-I (ERSTWHILE S | SEBA)                              |
|                     | Class 10th Exam Passing | Year           | 2025                      |                                    |
|                     | Class 10th Exam Name    |                | HSLC                      |                                    |

# After clicking the **EDIT PROFILE** button, located on the corner right. Then, you will see the next page in the below

|      | <b>z a</b>                      |
|------|---------------------------------|
| -    |                                 |
|      |                                 |
|      |                                 |
| Edi  | t Profile                       |
| Edit | Profile If It Is Necessary Only |
|      |                                 |
| 1    | Class 10th Board *              |
|      |                                 |
|      | seba                            |
|      |                                 |
| 2.   | Class 10th Exam Passing Year *  |
|      |                                 |
|      | 2022                            |
|      |                                 |
|      |                                 |
| 4    | No *                            |
|      |                                 |
|      | 0423                            |

Existing 4 Digit Login PIN you have provided earlier \*

Contact helpdesk if you have forgot

Existing 4 Digit Login PIN

□ Hereby, I declare that all information provided above by me is true and correct to best of my knowledge. Also I am aware of the fact, my admission application/s may be cancelled in later period of time, if the informa

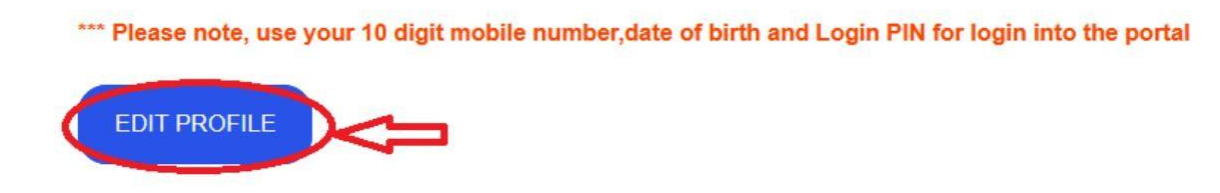

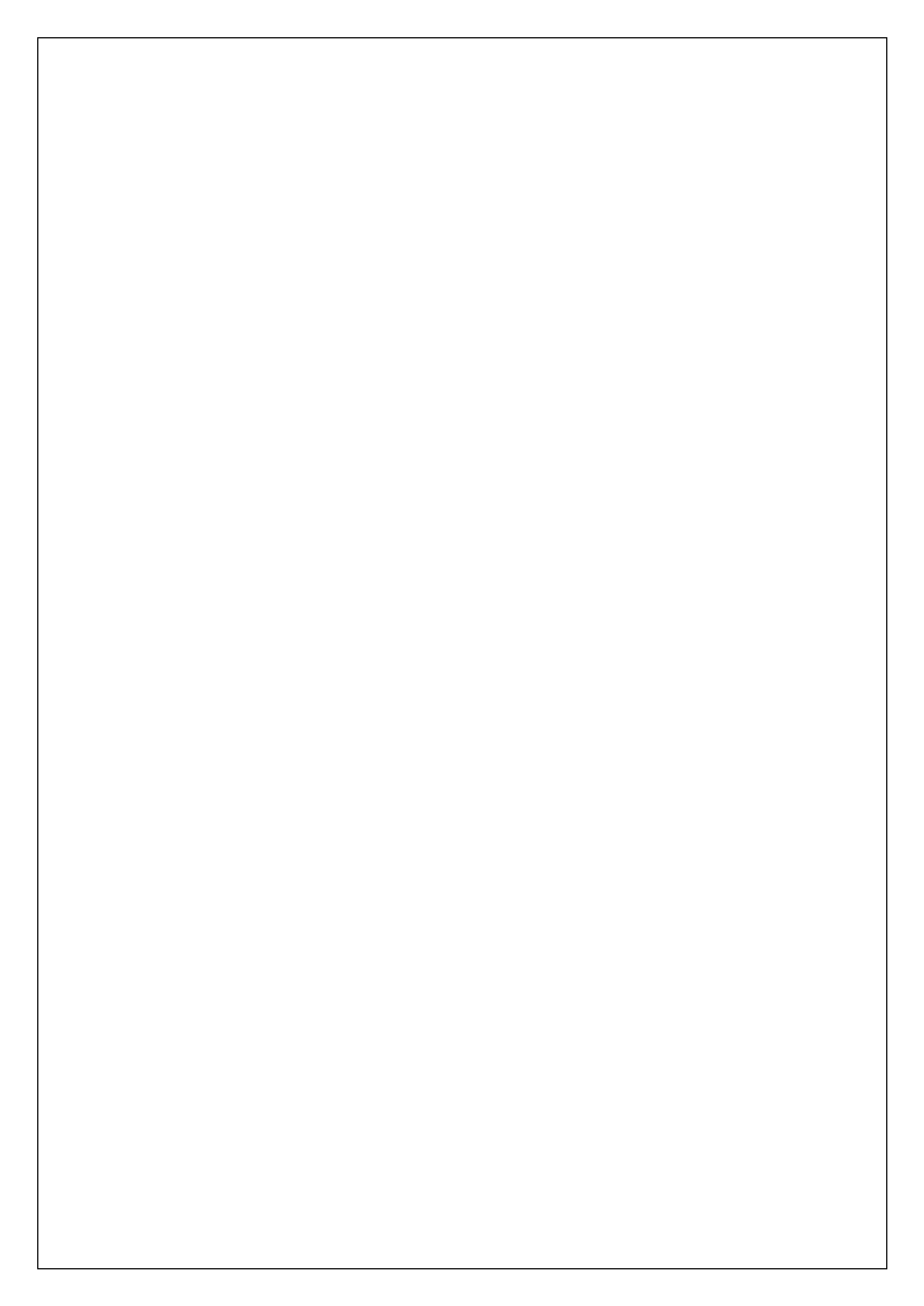